# epati

# Ethernet Atama Ürün: Antikor v2 - Yeni Nesil Güvenlik Duvarı Kılavuzlar

www.epati.com.tr

# **Ethernet Atama**

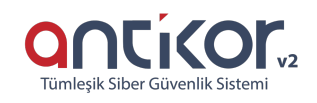

Antikor'un üzerinde bulunan ethernetlerin ayarlarının yapıldığı bölümdür. Yerel Ağ (LAN), İnternete Çıkış (WAN), Açık Sunucu Bölgesi (DMZ) ve PPPoE ayarları bu bölümden yapılır. Antikor'da lisans içeriğine göre birden çok LAN, WAN ve DMZ arayüzü eklenebilir.

| Ethe | rnet Atama  |                    |                           |                        |                 |                   |                  |           |                                 | 2 Yenile WA                   | N Ekle LAN Ekle [       | DMZ Ekle PPPoE Ekle  |
|------|-------------|--------------------|---------------------------|------------------------|-----------------|-------------------|------------------|-----------|---------------------------------|-------------------------------|-------------------------|----------------------|
| XL   | 5 CSV F     | PDF                |                           |                        |                 |                   |                  | 🖽 Gö      | ster/Gizle 🗸 🛛 Sayfa Başı Kayıt | Sayısı                        | Tamam <b>T</b> Filtrele | e 🕜 Filtreyi Temizle |
| #    | Durum<br>↓† | Cluster<br>Üyeliği | Web Arayüzü<br>Iî Erişimi | Güvenlik<br>Li Bölgesi | Arayüz<br>↓† ↓† | Ethernet<br>Adı 🕂 | Seçili<br>Hız lî | MTU<br>↓↑ | IPv4 IPv6<br>Adresi ↓î Adresi ↓ | Seçenekler                    | Açıklama<br>↓† ↓†       | İşlemler             |
| 1    | Aktif       | Aktif              | Aktif                     | lan1-zone              | LAN1            | igb1 - Fiziksel   | autoselect       | 1500      | 192.168.1.1/24                  | Anti-Spoof<br>DHCPv4 Sunucusu | LAN1                    | 🕼 Düzenle 👔 Sil      |
| 2    | Aktif       | Aktif              | Aktif                     | lan2-zone              | LAN2            | igb2 - Fiziksel   | autoselect       | 1500      | 172.16.20.1/24                  | Anti-Spoof<br>DHCPv4 Sunucusu | LAN2                    | C Düzenle 📋 Sil      |
| 3    | Aktif       | Aktif              | Aktif                     | WAN Zone               | WAN1            | igb0 - Fiziksel   | autoselect       | 1500      | 10.2.1.70/24                    |                               |                         | C Düzenle 📋 Sil      |
|      |             |                    |                           |                        |                 | « c 1             | > >>             |           |                                 |                               |                         | Git                  |

### WAN Ekle Yeni Kayıt

| Ethernet Durumları     |                  |  |
|------------------------|------------------|--|
| Durum                  | Aktif            |  |
| Güvenlik Bölgesi       | Seçiniz 🗸        |  |
| Arayüz                 | WAN2 🗸           |  |
| Ethernet Adı           | ixl2 🗸           |  |
| Hız                    | autoselect 🗸     |  |
| MTU                    | 1500             |  |
| Web Arayüzü<br>Erişimi | Aktir            |  |
| Cluster Üyeliği        | Aktif            |  |
| Cluster Ethernet Adı   | ixl2             |  |
| Açıklama               |                  |  |
| IP Ayarları            |                  |  |
| Otomatik IPv4 Al       |                  |  |
| IPv4 Adresi            | IPv4 10.10.10/24 |  |
| IPv4 Ağ Geçidi         | IPv4 10.10.10.1  |  |
| Otomatik IPv6 AI       |                  |  |
| EUI64                  | Pasif            |  |
| IPv6 Adresi            | IPv6 ffff::10/8  |  |
| IPv6 Ağ Geçidi         | IPv6 ffff::1     |  |
|                        |                  |  |

🖉 İptal 🛛 🖹 Kaydet

Ethernet Durumları

| ALAN                    | AÇIKLAMA                                                                                        |
|-------------------------|-------------------------------------------------------------------------------------------------|
| Durum                   | Aktif ya da pasif olma durumu seçilir.                                                          |
| Güvenlik Bölgesi        | Arayüze atanacak güvenlik bölgesi seçilir.                                                      |
| Arayüz                  | Hangi arayüzün (WAN1, WAN2,) kullanılacağı seçilir.                                             |
| Ethernet Adı            | Hangi fiziksel ethernet arayüzünün kullanılacağı seçilir.                                       |
| Hız                     | Hız belirlenir.                                                                                 |
| MTU                     | MTU değeri girilir                                                                              |
| Web Arayüz Erişimi      | WAN tarafında olan IP'ler arayüze erişim sağlayacaklarsa, Aktif'e çekilir.                      |
| Cluster Üyeliği         | Cluster üyeliği pasife alınan ethernet bacağını diğer cihaza basmaz.                            |
| Cluster Ethernet<br>Adı | Yedeklilik ortamı varsa cluster ethernet adı girilir. (Karşıdaki cihazın ethernet adı girilir.) |

#### IP Ayarları

| ALAN                       | AÇIKLAMA                                                                                                    |
|----------------------------|----------------------------------------------------------------------------------------------------|
| Otoma<br>tik<br>IPv4<br>Al | IPv4 adresinin otomatik olarak alınıp alınmayacağı seçilir.                                                                                                    |
| IPv4<br>Adres<br>i         | Otomatik IPv4 Al seçilmez ise IPv4 adresi girilir.                                                                                                    |
| IPv4<br>Ağ<br>Geçid<br>i   | Ağ geçidi yazılır.                                                                                                    |
| Otoma<br>tik<br>IPv6<br>Al | IPv6 adresinin otomatik olarak alınıp alınmayacağı seçilir.                                                                                                    |
| EUI64                      | Aktive edildiği takdirde; <i>Genişletilmiş Benzersiz Tanımlayıcı (Extended Unique Identifier)</i> , istemcinin 48 bitlik Ethernet MAC adresini kullanarak 64 bitlik Arayüz Kimliği oluşturmak için bu 48 bitlik adresin ortasına 16 bit yerleştirir. |
| IPv6<br>Adres<br>i         | Otomatik IPv6 Al seçilmez ise IPv6 adresi girilir.                                                                                                    |
| IPv6<br>Ağ<br>Geçid<br>i   | Ağ geçidi yazılır.                                                                                                    |

Seçenekler

| ALAN         | AÇIKLAMA                                              |
|--------------|-------------------------------------------------------|
| Yedek<br>Hat | Yedek hat olarak kullanılıp kullanılmayacağı seçilir. |

## LAN Ekle Yeni Kayıt

| Ethernet Atama - LAN - Yeni Kayıt |  |
|-----------------------------------|--|
|-----------------------------------|--|

| Durum               | Aktif            |                        | Oto    | matik IPv4 Al                  |
|---------------------|------------------|------------------------|--------|--------------------------------|
| Güvenlik<br>Bölgesi | Seçiniz 🗸        | IPv4 Adresi            | IPv4   | 10.10.10.10/24                 |
| Arayüz              | ~                | DHCPv4<br>Havuzu Modu  | Tüm İs | stemcilere IP Dağıt 🛛 👻        |
| Ethernet Adı        | ixl2 🗸           | DHCPv4<br>Başlangıç    | IPv4   |                                |
| Hız                 | autoselect 🗸     | DHCPv4 Bitiş           | IPv4   |                                |
| MTU<br>Web Aravüzü  | 1500             | DHCPv4 Ağ<br>Geçidi    | IPv4   |                                |
| Erişimi<br>Cluster  | Akttr            | DHCPv4 Relay<br>Adresi | IPv4   |                                |
| Üyeliği<br>Cluster  | ixl2             |                        |        |                                |
| Ethernet Adı        |                  | Seçenekler             |        |                                |
| Açıklama            |                  | MAC Eşleme             |        | <ul> <li>Anti-Spoof</li> </ul> |
|                     |                  | Kayıt Al               |        | Anons Yap                      |
| v6 Avarları         |                  | DHCPv6 Sunucu          | isu    | DHCPv4 Sunucusu                |
|                     | Otomatik IPv6 Al | Managed Bayra          | ğı     | Other Bayrağı                  |
| EUI64               | Pasit            |                        |        |                                |
| IPv6 Adresi         | IPv6 ffff::1/8   |                        |        |                                |
| DHCPv6<br>Başlangıç | IPv6             |                        |        |                                |
| DHCPv6 Bitiş        | IPv6             |                        |        |                                |
|                     |                  |                        |        |                                |

Ølptal 🖪 Kaydet

×

Ethernet Durumları

| ALAN                    | AÇIKLAMA                                                                                        |
|-------------------------|-------------------------------------------------------------------------------------------------|
| Durum                   | Aktif ya da pasif olma durumu seçilir.                                                          |
| Güvenlik Bölgesi        | Arayüze atanacak güvenlik bölgesi seçilir.                                                      |
| Arayüz                  | Hangi Arayüzün (LAN1, LAN2,) kullanılacağı seçilir.                                             |
| Ethernet Adı            | Hangi fiziksel ethernet arayüzünün kullanılacağı seçilir.                                       |
| Hız                     | Hız belirlenir.                                                                                 |
| MTU                     | MTU değeri girilir                                                                              |
| Web Arayüz Erişimi      | LAN tarafında olan IP'ler arayüze erişim sağlayacaklarsa, Aktif'e çekilir.                      |
| Cluster Üyeliği         | Cluster üyeliği pasife alınan ethernet bacağını diğer cihaza basmaz.                            |
| Cluster Ethernet<br>Adı | Yedeklilik ortamı varsa cluster ethernet adı girilir. (Karşıdaki cihazın ethernet adı girilir.) |

#### IP Ayarları

| ALAN                       | AÇIKLAMA                                                                                                    |
|----------------------------|----------------------------------------------------------------------------------------------------|
| Otoma<br>tik<br>IPv4<br>Al | IPv4 adresinin otomatik olarak alınıp alınmayacağı seçilir.                                                                                                    |
| IPv4<br>Adres<br>i         | Otomatik IPv4 Al seçilmez ise IPv4 adresi girilir.                                                                                                    |
| Ağ<br>Geçid<br>i           | Ağ geçidi yazılır.                                                                                                    |
| Otoma<br>tik<br>IPv6<br>al | IPv6 adresinin otomatik olarak alınıp alınmayacağı seçilir.                                                                                                    |
| EUI64                      | Aktive edildiği takdirde; <i>Genişletilmiş Benzersiz Tanımlayıcı (Extended Unique Identifier)</i> , istemcinin 48 bitlik Ethernet MAC adresini kullanarak 64 bitlik Arayüz Kimliği oluşturmak için bu 48 bitlik adresin ortasına 16 bit yerleştirir. |
| IPv6<br>Adres<br>i         | Otomatik IPv6 Al seçilmez ise IPv6 adresi girilir.                                                                                                    |

#### DHCP Ayarları

| ALAN                | AÇIKLAMA                                                                 |
|---------------------|--------------------------------------------------------------------------|
| DHCPv4 Başlangıç IP | LAN'da dağıtılacak olan IPv4 adreslerinin başlangıç IPv4 adresi girilir. |
| DHCPv4 Bitiş IP     | LAN'da dağıtılacak olan IPv4 adreslerinin son IPv4 adresi girilir.       |
| DHCPv4 Ağ Geçidi    | Ağ geçidi girilir.                                                       |
| DHCPv6 Başlangıç IP | LAN'da dağıtılacak olan IPv6 adreslerinin başlangıç IPv6 adresi girilir. |
| DHCPv6 Bitiş IP     | LAN'da dağıtılacak olan IPv6 adreslerinin son IPv6 adresi girilir.       |

#### Seçenekler

| ALAN             | AÇIKLAMA                                                                  |
|------------------|---------------------------------------------------------------------------|
| DHCPv4<br>Sunucu | DHCPv4 sunucu kullanılıp kullanılmayacağı seçilir.                        |
| DHCPv6<br>Sunucu | DHCPv6 sunucu kullanılıp kullanılmayacağı seçilir.                        |
| Kayıt Al         | Kayıt al sisteminin aktif olması istenir ise seçilir.                     |
| Anons Yap        | Eklenen IP adresi için anons işlemi (BGP kullanılır) yapılacaksa seçilir. |
| MAC Eşleme       | IP adreslerinin MAC adresleri ile eşleşip eşleşmeyeği seçilir.            |
| DHCPv4 Relay     | Gelen DHCP mesajlarını belirli bir DHCPv4 sunucusuna iletir.              |
| DHCPv6 Relay     | Gelen DHCP mesajlarını belirli bir DHCPv6 sunucusuna iletir.              |

Not: DHCP sunucuları (DHCPv4/v6) ile DHCP Relay (DHCPv4/v6) aynı anda çalışmamaktadır.

**Not:** Loopback arayüzü için DHCP Sunucu açılması halinde; sadece relay isteklerini kabul edecek şekilde çalışacaktır.

#### DMZ Ekle Yeni Kayıt

| Ethernet Durumları   |                  |
|----------------------|------------------|
| Durum                | Aktif            |
| Güvenlik Bölgesi     | Seçiniz 🗸        |
| Arayüz               | DMZ1 🗸           |
| Ethernet Adı         | ixl3 🗸           |
| Hız                  | autoselect 🗸     |
| MTU                  | 1500             |
| Web Arayüzü Erişimi  | Aktif            |
| Cluster Üyeliği      | Aktif            |
| Cluster Ethernet Adı | ixl3             |
| Açıklama             |                  |
|                      |                  |
| IP Ayarları          |                  |
| IPv4 Adresi          | IPv4 10.10.10/24 |
| EU164                | Pasif            |
| IPv6 Adresi          | IPv6 ffff::10/8  |

| Seçenekler         |                    |            |
|--------------------|--------------------|------------|
| DHCPv4<br>Sunucusu | DHCPv6<br>Sunucusu | Anti-Spoof |

🧿 İptal 🛛 🖺 Kaydet

Ethernet Durumları

×

| ALAN                    | AÇIKLAMA                                                                                        |
|-------------------------|-------------------------------------------------------------------------------------------------|
| Durum                   | Aktif ya da pasif olma durumu seçilir.                                                          |
| Güvenlik Bölgesi        | Arayüze atanacak güvenlik bölgesi seçilir.                                                      |
| Arayüz                  | Hangi arayüzün (DMZ1, DMZ2,) kullanılacağı seçilir.                                             |
| Ethernet Adı            | Hangi fiziksel ethernet arayüzünün kullanılacağı seçilir.                                       |
| Hız                     | Hız belirlenir.                                                                                 |
| MTU                     | MTU değeri girilir.                                                                             |
| Web Arayüz Erişimi      | DMZ tarafında olan IP'ler arayüze erişim sağlayacaklarsa, Aktif'e çekilir.                      |
| Cluster Üyeliği         | Cluster üyeliği pasife alınan ethernet bacağını diğer cihaza basmaz.                            |
| Cluster Ethernet<br>Adı | Yedeklilik ortamı varsa cluster ethernet adı girilir. (Karşıdaki cihazın ethernet adı girilir.) |

#### IP Ayarları

| ALAN               | AÇIKLAMA                                                                                                    |
|--------------------|----------------------------------------------------------------------------------------------------|
| IPv4<br>Adres<br>i | IPv4 adresi girilir.                                                                                                    |
| EUI64              | Aktive edildiği takdirde; <i>Genişletilmiş Benzersiz Tanımlayıcı (Extended Unique Identifier)</i> , istemcinin 48 bitlik Ethernet MAC adresini kullanarak 64 bitlik Arayüz Kimliği oluşturmak için bu 48 bitlik adresin ortasına 16 bit yerleştirir. |
| IPv6<br>Adres<br>i | IPv6 adresi girilir.                                                                                                    |

#### Seçenekler

| ALAN             | AÇIKLAMA                                           |
|------------------|----------------------------------------------------|
| DHCPv4<br>Sunucu | DHCPv4 sunucu kullanılıp kullanılmayacağı seçilir. |
| DHCPv6<br>Sunucu | DHCPv6 sunucu kullanılıp kullanılmayacağı seçilir. |

#### PPPoE Ekle Yeni Kayıt

İnternet bağlantısı servis sağlayıcı tarafından sağlanıyor ise servis sağlayıcıya ait ayarların tanımlandığı bölümdür.

| Ethernet Durumları  |             |   |
|---------------------|-------------|---|
| Durum               | Aktif       |   |
| Güvenlik<br>Bölgesi | Seçiniz     | ~ |
| Arayüz              | WAN2        | ~ |
| Ethernet Adı        | ixl2        | * |
| Hız                 | autoselect  | * |
| МТИ                 | 1500        |   |
| Açıklama            |             |   |
| Kullanıcı Bilgileri |             |   |
| Kullanıcı Adı       | epati@ttnet |   |
| Parola              | 123456      |   |
| Seçenekler          |             |   |
| Yedek I             | lat         |   |
|                     |             |   |

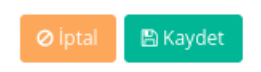

#### Ethernet Durumları

| ALAN             | AÇIKLAMA                                                  |
|------------------|-----------------------------------------------------------|
| Durum            | Aktif ya da pasif olma durumu seçilir.                    |
| Güvenlik Bölgesi | Arayüze atanacak güvenlik bölgesi seçilir.                |
| Arayüz           | Hangi arayüzün kullanılacağı seçilir.                     |
| Ethernet Adı     | Hangi fiziksel ethernet arayüzünün kullanılacağı seçilir. |
| Hız              | Hız belirlenir.                                           |
| MTU              | MTU değeri girilir.                                       |

#### Kullanıcı Bilgileri

| ALAN             | AÇIKLAMA                                                   |
|------------------|------------------------------------------------------------|
| Kullanıcı<br>Adı | Abone olunan servis sağlayıcıya ait kullanıcı adı girilir. |
| Parola           | Kullanıcı adına ait parola girilir.                        |

#### Seçenekler

| ALAN         | AÇIKLAMA                                              |
|--------------|-------------------------------------------------------|
| Yedek<br>Hat | Yedek hat olarak kullanılıp kullanılmayacağı seçilir. |

ePati Siber Güvenlik Teknolojileri A.Ş. Mersin Üniversitesi Çiftlikköy Kampüsü Teknopark İdari Binası Kat: 4 No: 411 Posta Kodu: 33343 Yenişehir / MERSİN

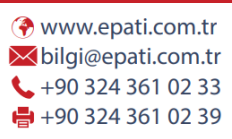

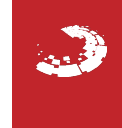